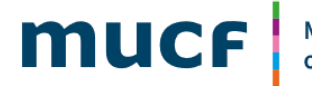

Myndigheten för ungdomsoch civilsamhällesfrågor

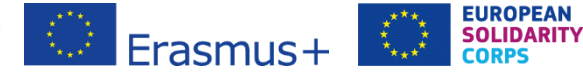

# **OID** och certifiering av organisationer

För att delta i och söka bidrag för Erasmus+ och Europeiska Solidaritetskåren måste er organisation ha ett Organisation ID (OID). Här kommer en guide till hur man skaffar OID-nummer och blir certifierad.

Ett OID-nummer får man genom att registrera sin organisation i EU-kommissionens databas Organisation Registration system (ORS). För att kunna registrera er organisation skaffar ni först ett användarkonto, ett så kallat EU-Login.

Tidigare användes ett så kallat PIC-nummer, men man har bytt system och nu är det Organisation ID (OID) som gäller. OID-nummer består av bokstaven E och åtta siffror, men PIC-nummer bestod av nio siffror.

#### 1. Skaffa användarkonto

För att få tillträde till EU-kommissionens databaser och system måste du skapa ett användarkonto i EU-kommissionens portal för EU Login. Kontot är din identifiering och ingång till att kunna registrera er organisation.

Skaffa användarkonto på EU Login Authentication Service website

https://webgate.ec.europa.eu/cas/eim/external/register.cgi

|                                                                                                    | Create an account |
|----------------------------------------------------------------------------------------------------|-------------------|
| Create an account                                                                                                    |                   |
| Help for external users<br>First name                                                                                         |                   |
| Last name                                                                                                    |                   |
| E-mail                                                                                                    |                   |
| Confirm e-mail                                                                                                    |                   |
| E-mail language English (en)                                                                                                  |                   |
| By checking this box, you acknowledge that you have read and understood the <u>privacy statement</u> Create an account Cancel |                   |
|                                                                                                    |                   |

Har du redan ett användarkonto kan du hoppa över detta steg.

## 2. Se om ni redan har OID/PIC

Om er organisation redan har haft ett PIC-nummer har ni fått ett OID-nummer. Du söker efter er organisation i databasen Organisation Registration system.

#### https://webgate.ec.europa.eu/erasmus-esc/index/

|      | European<br>Commission                                                                                     | Home Register or login                                                                                                    |  |  |  |  |  |  |
|------|----------------------------------------------------------------------------------------------------|----------------------------------------------------------------------------------------------------|--|--|--|--|--|--|
| Eras | smus+ and Europea<br>Solidarity Corps                                                                      | Welcome to Erasmus+ and European Solidarity Corps page! @                                                                                                    |  |  |  |  |  |  |
|      | HOME                                                                                                    | Here you can apply for one or more of the actions supported by the Erasmus+ Programme or European Solidarity Corps and managed by the Erasmus+ National Agencies.                                                                                                    |  |  |  |  |  |  |
|      |                                                                                                    | In section "Opportunities" below, you can browse open calls by the programme and apply. Please note, that to start your application you will need to register or login with your<br>FLI conin credentials. Check our application and here indicative discretions estendays sterior because of the coning of the coning o |  |  |  |  |  |  |
| 盦    | ORGANISATIONS                                                                                              | > > > > > > > > > > > > > > > > > > >                                                                                                    |  |  |  |  |  |  |
| 4    | OPPORTUNITIES                                                                                              | > More information                                                                                                    |  |  |  |  |  |  |
| ==   | PRO IECTS                                                                                                  | If you need more information about Erasmus+ Programme, please visit the programme home page 🚺. In case you're looking for information about European Solidarity Corps, please visit European Youth Portal 🕅                                                                                                    |  |  |  |  |  |  |
|      | TROJECTS                                                                                                   | If you are interested in applying for Erasmus+ actions managed by the Education. Audiovisual and Culture Executive Agency, please visit the website of the Agency PA                                                                                                    |  |  |  |  |  |  |
| ?    | SUPPORT                                                                                                    |                                                                                                    |  |  |  |  |  |  |
| ٩,   | RESOURCES                                                                                                  | Looking for support or have further questions?                                                                                                    |  |  |  |  |  |  |
|      |                                                                                                    | Do you have further questions about the Erasmus+ Programme? Get in touch with a National Agency in your country. Please check the list of contacts 🖸 in the Support menu.                                                                                                    |  |  |  |  |  |  |
|      |                                                                                                    | Do you need support in applying for European Solidarity Corps? Please visit "Contact us" page 🔀 on European Youth Portal.                                                                                                    |  |  |  |  |  |  |
|      | Erasmus+ and European Solidarity Corps platform   version 1.31.0 - 2022-06-07 16:11:46   Privacy statement |                                                                                                    |  |  |  |  |  |  |

Logga in med ditt EU-konto på "Register or login" längst upp till höger och gå sedan in på "Organisations - Register my organisation" i vänstra kolumnen.

|      | European                                                                                                   | Home > Prerequisites for organisation registration                                                                                                    |  |  |  |  |  |  |  |
|------|----------------------------------------------------------------------------------------------------|----------------------------------------------------------------------------------------------------|--|--|--|--|--|--|--|
| Era  | smus+ and European<br>Solidarity Corps                                                                     | Prerequisites for organisation registration                                                                                                    |  |  |  |  |  |  |  |
| -    | НОМЕ                                                                                                    | WHY DO I NEED TO REGISTER MY ORGANISATION?                                                                                                    |  |  |  |  |  |  |  |
| 盦    | ORGANISATIONS 🗸                                                                                            | To submit an application or become a partner in a project, you will need an Organisation ID. You can get your Organisation ID if you fill in a simple form proving some basic information about your organisation. Please note that<br>organisations that have already participated in an Erasmuse or European Solidarity Corps action managed by a National Agency and have a Participant identification Code (PIC) have automatically assigned an Organisation ID. |  |  |  |  |  |  |  |
| ۰    | Search for an Organisation                                                                                 | WHAT ARE THE PREREQUISITES FOR ORGANISATIONS REGISTRATION?                                                                                                    |  |  |  |  |  |  |  |
| ٥    | Register my Organisation                                                                                   | The organisation registration goal is to create a unique identifier for every organisation - applicant, beneficiary or partner - participating in the programme. That's why before you register your organisation, it's essential to check whether your organisation nieady exists in the system. Please use the search field below and type in either the legal name, business name, an organisation website hyperlink, PIC or an OID number to check whether your  |  |  |  |  |  |  |  |
| •    | My Organisations                                                                                           | organisation exists.                                                                                                    |  |  |  |  |  |  |  |
| 1    | OPPORTUNITIES >                                                                                            | Upload of forms required by the programme<br>As part of the registration process, applicants must also upload the Financial Identification form and the Legal Entity form in the Organisation Registration System. These forms can be downloaded from the Forms for EU                                                                                                    |  |  |  |  |  |  |  |
| 6    | APPLICATIONS >                                                                                             | contacts E bale.                                                                                                    |  |  |  |  |  |  |  |
| Ø    | ASSESSMENTS >                                                                                              | CHECK IF MY ORGANISATION EXISTS IN THE SYSTEM                                                                                                    |  |  |  |  |  |  |  |
|      | PROJECTS >                                                                                                 | please enter a legal name, business name, hyperlink, PIC or an OID     Search                                                                                                    |  |  |  |  |  |  |  |
|      | NATIONAL AGENCIES                                                                                          |                                                                                                    |  |  |  |  |  |  |  |
| Lud. | DASHBOARDS >                                                                                               |                                                                                                    |  |  |  |  |  |  |  |
| 0    |                                                                                                    |                                                                                                    |  |  |  |  |  |  |  |
|      | Erasmus+ and European Solidarity Corps platform   version 1.31.0 - 2022-06-07 16:11.46   Privacy statement |                                                                                                    |  |  |  |  |  |  |  |

Sök på er organisations namn i fältet "CHECK IF MY ORGANISATION EXISTS IN THE SYSTEM".

Kontrollera först att din organisation inte är registrerad. Sök gärna på ort så får du fram alla organisationer.

Om du inte hittar din organisation och vill registrera den tryck på knappen Register a new Organisation, då hamnar du på Register my Organisation.

| Register a nev                                          | rganisation                                                                                                    |              |
|---------------------------------------------------------|----------------------------------------------------------------------------------------------------|--------------|
| European<br>Commissio                                   | we Home > Prerequisites for organisation registration Jenny Johan NA Admin, NA SelectionManager,                                                                                      | sson<br>SE02 |
| Erasmus+ and Europe<br>Solidarity Corps                 | Prerequisites for organisation registration CHECK IF MY ORGANISATION EXISTS IN THE SYSTEM                                                                                             |              |
| HOME                                                    | Q     THE TEST ORGNAISATION     X     Search                                                                                                    |              |
| Search for an Organisation     Register my Organisation | > Search results                                                                                                    |              |
| My Organisations                                        | Active filters: THE TEST ORGNAISATION O                                                                                                    |              |
|                                                         | I HAVE FOUND MY ORGANISATION                                                                                                    |              |
| ASSESSMENTS                                             | I you not you ougensation, you can use the one for the approximation. Prease rank the my organisations is page for infinite options and manufactures to income you organisations use. |              |
|                                                         | If, however, you cannot find your organisation in the search results, please register it by clicking here. Register a new Organisation                                                |              |
|                                                         | Erasmus+ and European Solidarity Corps platform   version 1.31.0 - 2022-05-07 16:11:46   Privacy statement                                                                            | •            |

Tänk på: Olika förvaltningar inom samma kommun kan ha olika OlD-nummer.

## 3. Registrera er organisation och få OID-nummer

När du trycker på Register a new Organisation, hamnar du på Register my Organisation. Detta är nästa steg för att registrera er organisation i databasen Organisation Registration System. Det du registrerar är uppgifter som behövs i ansökan. När du registrerat får ni det OID-nummer som ni behöver för ansökan.

Fyll i er information vid alla alternativ under Content Menu:

- Organisation data
- Legal Address
- Organisation Contact Person
- Users

Tryck sedan på Submit för att spara.

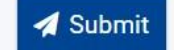

| European                 | Home .                                                                                                    | Welcome 🚺 🕫                                          |
|--------------------------|----------------------------------------------------------------------------------------------------|------------------------------------------------------|
|                          | Register My Organisation<br>× Your form is not complete, please check the red marks on the content menu.                                                                                                    | 🖌 Submit                                             |
| ☆ HOME m organisations > | Content Menu Corganisation data                                                                                                    | <b>* &gt;</b>                                        |
| OPPORTUNITIES >          | Corganisation data     The data contained in the highlighted fields below ( 1 ) are publicly available to anyone searching for an on persons) through the <u>Examuse and European Soldstify Cores platform</u> . You can find more information here <u>Privacy Stater</u> | ganisation (legal entities and natural $	imes$ nent. |
|                          | K Legal address     Y Organisation Contact Person     PIC 0     #########                                                                                                    |                                                      |
| SUPPORT >                | X Users Legalname * 0                                                                                                    | 500                                                  |
| RESOURCES >              | Business name  Business name Legal status 0 International organisation                                                                                                    |                                                      |
| tools >                  | * O a natural person a legal person                                                                                                    |                                                      |
|                          | Official language * O Select an option                                                                                                    | •                                                    |
|                          | Establishment/vegistration country * 0 Select an option                                                                                                    | •                                                    |

Ni behöver bara registrera er organisation en gång. Om något förändras uppdaterar du, eller annan kontaktperson, så att alla uppgifter stämmer.

Du som registrerar i Organisation Registration System blir automatiskt kontaktpersonen i systemet. För att säkerställa att ni alltid kommer in i systemet rekommenderar vi er att lägga till ytterligare en person som kontaktperson/administratör. När du är inloggad visas dina registrerade organisationer under My Organisations.

## 4. Certifiering av Organisationen

För att bli certifierad måste du fylla i och ladda upp formuläret **Legal Entities and bank** accounts (Formulär för rättssubjekt/rättslig form och bankuppgifter) i databasen Organisation Registration system.

Du väljer det formulär som gäller för om ni är en offentlig organisation eller en privat. Ideella föreningar och företag väljer "Private Companies". Offentlig sektor väljer "Public Law Body". Informella grupper väljer "Natural person". Dokumenten finns <u>här: Legal entities and</u> <u>bank accounts</u>

Du behöver ha en bankstämpel på blanketten. Har du ingen stämpel måste du bifoga ett aktuellt bankutdrag som matchar med det konto som uppges i formuläret.

Mucf kan även be er ladda upp andra dokument, som verksamhetsberättelse, styrelseprotokoll eller liknande.

#### Så här laddar du upp dokumenten i ORS:

Du måste vara inloggad med ditt EU-inlogg.

Logga in här: <u>Webbplatsen Erasmus+ and European Solidarity Corps - kontrollera eller</u> registrera OID

När du är inloggad syns din organisation under Organisations – My Organisations. När du klickar på er organisations OID-nummer i listan kommer du till Edit My organisation.

| European         | × Home                                                | Welcome 🚺 👳                                                                                                    |
|------------------|-------------------------------------------------------|----------------------------------------------------------------------------------------------------|
|                  | Edit My Organisation                                  | 🖪 Update                                                                                                    |
| 🕋 номе           | Organisation ID : E10115657<br>Legal name : Mucf Test | NA CERTIFIED                                                                                                    |
|                  | > Business name : Mucf Test<br>PIC : 928487396        | Legal form : IDEELL FORENING Last modification date : 21/02/2022 15:10:37 (Brussels time) Establishment/registration country : Sweden Last modified by : Johansson Jenny                                                                                                    |
| OPPORTUNITIES    | > VAI number :                                        |                                                                                                    |
|                  | Content Menu <                                        | Organisation data                                                                                                    |
| PROJECTS         | > Organisation data                                   |                                                                                                    |
| SUPPORT          | > V Legal address                                     | The data contained in the highlighted fields below ( ) ) are publicly available to anyone searching for an organisation (legal entities and natural × persons) through the <u>Erasmus+ and European Solidarity Corps platform</u> . You can find more information here <u>Privacy Statement</u> . |
| Second Resources | Organisation Contact Person                           | PIC 0 928487396                                                                                                    |
| C TOOLS          | >                                                     | 49                                                                                                    |
|                  | Vsers 1                                               | Legal name * 0 Mucf Test                                                                                                    |
|                  | ✓ Accreditations (0)                                  | Business name Ø Mucf Test                                                                                                    |
|                  |                                                       | Legal status 0 International organisation                                                                                                    |
|                  | ✓ Documents 2                                         | * 0 • a natural person 🔿 a legal person                                                                                                    |
|                  |                                                       | Organisation Registration Service   version 1.2.8 - 12/05/2022   Privacy statement                                                                                                    |

Under Content Menu till vänster, klickar du på Documents, sedan på Add Document vid Select a file.

## Tryck sedan på Upload och sedan på Update för att spara.

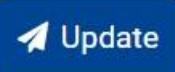

|              | opean                                                                              | Home                                                             |                                                                                                    |                                                                                                    |                                |                 |                              | Jenny Johansson   |          |   |  |  |
|--------------|------------------------------------------------------------------------------------|------------------------------------------------------------------|----------------------------------------------------------------------------------------------------|----------------------------------------------------------------------------------------------------|--------------------------------|-----------------|------------------------------|-------------------|----------|---|--|--|
|              | imission i                                                                         | Edit My Orga                                                     | Edit My Organisation                                                                                                    |                                                                                                    |                                |                 |                              |                   | 🛃 Update |   |  |  |
|              |                                                                                    | Organisation ID : E1<br>Legal name : SE02 Tes<br>Business name : | Organisation ID : E10213605         CRATTNO FOR NA CERT           Legal name : SE02 Test         Reading the case of the case of th |                                                                                                    |                                |                 |                              |                   |          |   |  |  |
| APPLICATIONS |                                                                                    | VAT number :<br>Content Menu                                     | Select a file with size<br>Valj fil test.docx<br>Document Type *                                                                                                    | Select a file with size up to 20 Mb *           Välj fil         test.docx           Document Type *         * |                                |                 |                              | rd                | <b>(</b> | * |  |  |
|              |                                                                                    | ✔ Organisation data                                              | Legal Entity                                                                                                    | Legal Entity •                                                                                                 |                                |                 |                              |                   |          |   |  |  |
| RESOURCES    |                                                                                    | Legal address     Organisation Contact                           | Legal address     Cancel     Upload     Optionalisation Control-organized                                                                                                    |                                                                                                    |                                |                 |                              | + Add document    |          |   |  |  |
|              |                                                                                    | ✓ Users 2                                                        | ✓ Users ②                                                                                                    |                                                                                                    |                                |                 | c                            | Q Global Filter × |          |   |  |  |
|              |                                                                                    | ✓ Accreditations 0                                               |                                                                                                    | Document                                                                                                    | File Name                      | User            | Date/time (Brussels<br>time) | Status            | Actions  |   |  |  |
|              |                                                                                    | ✓ Documents (1)                                                  |                                                                                                    | You have 1 version                                                                                             | erasmus+solkår+eurodesk_bw.jpg | Cödedund Dilord | 13/05/2020                   | • lest            | 2        |   |  |  |
|              | Organisation Registration Service   version 1.2.8 - 12/05/2022   Privacy statement |                                                                  |                                                                                                    |                                                                                                    |                                |                 |                              |                   |          |   |  |  |

Här väljer du det dokument du vill ladda upp, och under Document Type väljer du det alternativ som passar, är du osäker välj Other.

## OBS! När man laddat upp något kan man inte ta bort det.

Se gärna över övrig information om er organisation och uppdatera vid behov.

När alla dokument är uppladdade behöver er organisation certifieras, det betyder att all information ni uppgett kontrolleras och verifieras av ett Nationellt kontor (som Mucf eller UHR).

Mejla till erasmusplus@mucf.se för att be om certifiering. Uppge OID-nummer och organisationsnamn så återkopplar vi så snart vi hinner.

Om ni gör ändringar eller laddar upp ett nytt dokument i er OID efter att ni blivit certifierade, släpper certifieringen och ni måste kontakta oss igen för att åter bli certifierade.

#### 5. Nu är ni klara för ansökan!

När ni registrerat er organisation i Organisation Registration system och fått ert OIDnummer, är ni klara för nästa steg - att ansöka om ett projekt inom Erasmus+ eller Europeiska Solidaritetskåren. OID är ett krav för ansökan och fungerar som en identifikation för er organisation i ansökningsformuläret.

Alla organisationer som på något sätt ska delta inom Erasmus+ eller Europeiska Solidaritetskåren, och där ansökan handläggs av ett nationellt programkontor (i Sverige UHR och Mucf) måste ha ett OID-nummer, både som ansökare och som partnerorganisation.

Sök bidrag här: https://www.mucf.se/bidrag/eu-bidrag

Välkomna att höra av er till erasmusplus@mucf.se om ni har frågor.

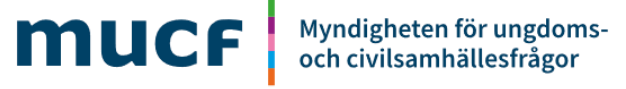

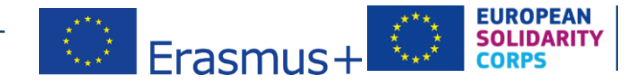